**GOOGLE APPS** 

**MOZILLA THUNDERBIRD 11 – INSTRUCTIVO DE CONFIGURACIÓN** 

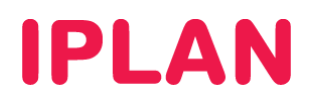

## 1. INGRESANDO A LA CONFIGURACIÓN DEL MOZILLA THUNDERBIRD

Para configurar una cuenta de email en el **Mozilla Thunderbird** un cliente de correo deberá tener el programa instalado con anterioridad en tu sistema operativo.

Iniciá el Mozilla Thunderbird y dirigite a Herramientas → Configuración de las cuentas

| 🧠 - Mozilla Thunderbird         |                                                                  |                                        |       |                                         |   |
|---------------------------------|------------------------------------------------------------------|----------------------------------------|-------|-----------------------------------------|---|
| Archivo Editar Ver Ir Mensaje   | Herramientas Ayuda                                               | 1                                      |       |                                         |   |
|                                 | Libret <u>a</u> de direcciones                                   | Ctrl+May+B                             |       |                                         | - |
| 🖄 Recibir mensajes 🔹 📝 Redactar | Archivos guardados<br>⊆omplementos                               | Ctrl+J                                 | Busca | ar todos los mensajes <ctrl+k></ctrl+k> | P |
| 🖲 📇 Carpetas locales            | Administrador de actividades<br>Eiltros de mensaje               |                                        |       |                                         | ^ |
|                                 | Ejecutar filtros en la carpeta<br>Ejecutar filtros en el mensaje |                                        |       |                                         |   |
|                                 | Borrar mensajes marcados como b                                  | a erria carpeta<br>asura en la carpeta | 2     |                                         |   |
|                                 | Consola de errores                                               |                                        | 2     |                                         |   |
|                                 | Opciones                                                         | ross o grupos do pot                   | tein  |                                         |   |
|                                 | Configuración de con                                             | reo han ira                            | 0.00  |                                         |   |
|                                 | Conliguration de cor                                             | eo basura                              |       |                                         |   |
|                                 | Canales                                                          |                                        |       |                                         |   |
|                                 | Administrar suscripcio                                           | mes                                    |       |                                         |   |
|                                 |                                                                  |                                        |       |                                         | Ш |
|                                 | Cuentas                                                          |                                        |       |                                         |   |
|                                 | 🌼 Ver configuración de                                           | esta cuenta                            |       |                                         |   |
|                                 | 🚌 Crear una cuenta nu                                            | eva                                    |       |                                         |   |
|                                 |                                                                  |                                        |       |                                         |   |
|                                 | Funciones avanzad                                                | las                                    |       |                                         |   |
|                                 | Q Buscar mensajes                                                |                                        |       |                                         |   |
|                                 | 4 Administrar filtros de                                         | mensajes                               |       |                                         |   |
|                                 | Administrar suscripcio                                           | nes a carpetas                         |       |                                         |   |
| Terminado                       |                                                                  |                                        |       |                                         | × |

Una vez dentro dirigite a Acciones de cuenta > Añadir cuenta de correo

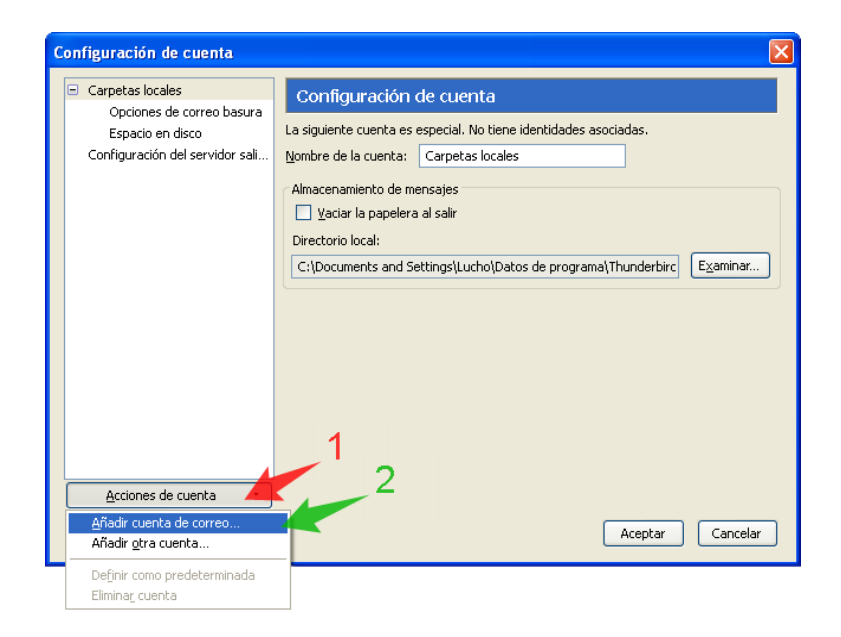

# **IPLAN**

# 2. AGREGANDO UNA CUENTA DE CORREO

Con el **Mozilla Thunderbird 11** es posible configurar la totalidad de la cuenta en una sola pantalla, realizando solamente unos pocos pasos. Completá los datos a continuación:

- Su nombre → Nombre con el cual verán nuestros mensajes. Ej.: Juan Pérez
- Correo electrónico → Ingresá la casilla de correo completa con el @ y el dominio. Ejemplo: juan@midominio.com
- Contraseña → Ingresá la clave para recibir correo en la casilla de correo.
- La opción Recordar contraseña es opcional (utilizala solamente en el caso de necesitarla)

Tras completar estos datos, hacé un click en Continuar para avanzar.

| Cor | nfiguración de cue  | enta de correo      |                                         | × |
|-----|---------------------|---------------------|-----------------------------------------|---|
|     |                     |                     |                                         |   |
|     | Su <u>n</u> ombre:  | Mi Nombre           | Su nombre, como se le mostrará al resto |   |
|     | Correo electrónico: | usuario@dominio.com |                                         |   |
|     | Contraseña:         | •••••               | 1                                       |   |
|     | _                   | Recordar contraseña |                                         |   |
|     |                     |                     | 1                                       |   |
|     |                     |                     |                                         |   |
|     |                     |                     |                                         |   |
|     |                     |                     |                                         |   |
|     |                     |                     |                                         |   |
|     |                     |                     |                                         |   |
|     |                     |                     |                                         |   |
|     |                     |                     |                                         |   |
|     |                     |                     | 2                                       |   |
|     |                     |                     | Continuar                               |   |
|     |                     |                     |                                         |   |

### Configuración POP3

Para utilizar POP3 elegí la opción POP3 y luego hacé un click en Crear cuenta

| Configuración de cuenta de correo                                                     |                                    |                              |  |  |  |  |  |  |
|---------------------------------------------------------------------------------------|------------------------------------|------------------------------|--|--|--|--|--|--|
|                                                                                       |                                    |                              |  |  |  |  |  |  |
| Su <u>n</u> ombre:                                                                    | Mi Nombre Su nombre, c             | como se le mostrará al resto |  |  |  |  |  |  |
| Correo electrónico:                                                                   | usuario@dominio.com                |                              |  |  |  |  |  |  |
| <u>C</u> ontraseña:                                                                   | •••••                              |                              |  |  |  |  |  |  |
|                                                                                       | Recordar contraseña                |                              |  |  |  |  |  |  |
|                                                                                       |                                    |                              |  |  |  |  |  |  |
| Las siguientes configuraciones fueron encontradas en: Base de datos de ISP de Mozilla |                                    |                              |  |  |  |  |  |  |
| 1                                                                                     |                                    |                              |  |  |  |  |  |  |
| 🚫 IMAP (carpetas                                                                      | remotas) 💿 POP3 (mantener correo e | en su computadora)           |  |  |  |  |  |  |
|                                                                                       |                                    |                              |  |  |  |  |  |  |
| Entrante:                                                                             | POP3, pop.googlemail.com, SSL      |                              |  |  |  |  |  |  |
| Saliente:                                                                             | SMTP, smtp.googlemail.com, SSL     |                              |  |  |  |  |  |  |
| Nombre de usuario:                                                                    | usuario@dominio.com                | <u>,</u> 2                   |  |  |  |  |  |  |
|                                                                                       |                                    |                              |  |  |  |  |  |  |
| Configuración manu                                                                    |                                    | Crear cuenta Cancelar        |  |  |  |  |  |  |
|                                                                                       |                                    |                              |  |  |  |  |  |  |

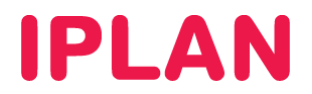

## Configuración IMAP

En cambio, si queremos utilizar IMAP elegí IMAP y luego hacé un click en Crear cuenta

| Configuración de cuenta de correo 🛛 🛛 🗙                              |                               |                                         |   |  |  |  |  |  |
|----------------------------------------------------------------------|-------------------------------|-----------------------------------------|---|--|--|--|--|--|
|                                                                      |                               |                                         |   |  |  |  |  |  |
| Su <u>n</u> ombre:                                                   | Mi Nombre                     | Su nombre, como se le mostrará al resto |   |  |  |  |  |  |
| Correo electrónico:                                                  | usuario@dominio.com           |                                         |   |  |  |  |  |  |
| <u>C</u> ontraseña:                                                  | •••••                         |                                         |   |  |  |  |  |  |
|                                                                      | 🗹 <u>R</u> ecordar contraseña |                                         |   |  |  |  |  |  |
|                                                                      |                               |                                         |   |  |  |  |  |  |
| Las siguientes config                                                | uraciones fueron encontrac    | as en: Base de datos de ISP de Mozilia  |   |  |  |  |  |  |
| 1                                                                    |                               |                                         |   |  |  |  |  |  |
| ⊙ IMAP (carpetas remotas) ○ POP3 (mantener correo en su computadora) |                               |                                         |   |  |  |  |  |  |
|                                                                      |                               |                                         |   |  |  |  |  |  |
| Entrance: IMAR, imap.googlemail.com, SSL                             |                               |                                         |   |  |  |  |  |  |
| Nombre de usuario: usuario@dominio.com                               |                               |                                         |   |  |  |  |  |  |
|                                                                      |                               |                                         | J |  |  |  |  |  |
|                                                                      | -                             |                                         | 1 |  |  |  |  |  |
| Configuración manu                                                   | a                             | Lrear cuenta Cancelar                   | J |  |  |  |  |  |
|                                                                      |                               |                                         |   |  |  |  |  |  |

Tanto para el escenario de POP3 como para el de IMAP, el **Thunderbird** detectará de forma automática la configuración elegida y creará la cuenta con todo lo necesario para funcionar.

#### Configuración Manual

Si disponemos de alguna versión anterior del **Thunderbird** o el sistema no detecta los parámetros correctamente, es posible especificar manualmente los siguientes datos para cualquiera de los dos escenarios posibles.

En caso seguir este camino, tomá como referencia los siguientes parámetros según el tipo de cuenta que quieras configurar:

#### Configuración Manual – POP3

- Servidor de correo entrante: pop.gmail.com
- Puerto POP3: 995
- Servidor de correo saliente: smtp.gmail.com
- Cifrado: SSL o TLS
- Puerto SMTP: 465 para SSL o 587 para TLS

#### Configuración Manual – IMAP

- Servidor de correo entrante: pop.gmail.com
- Puerto IMAP: 993
- Servidor de correo saliente: smtp.gmail.com
- Cifrado: SSL o TLS
- Puerto SMTP: 465 para SSL o 587 para TLS

Esperamos que el presente instructivo tu haya sido de utilidad. Centro de Atención Técnica - IPLAN